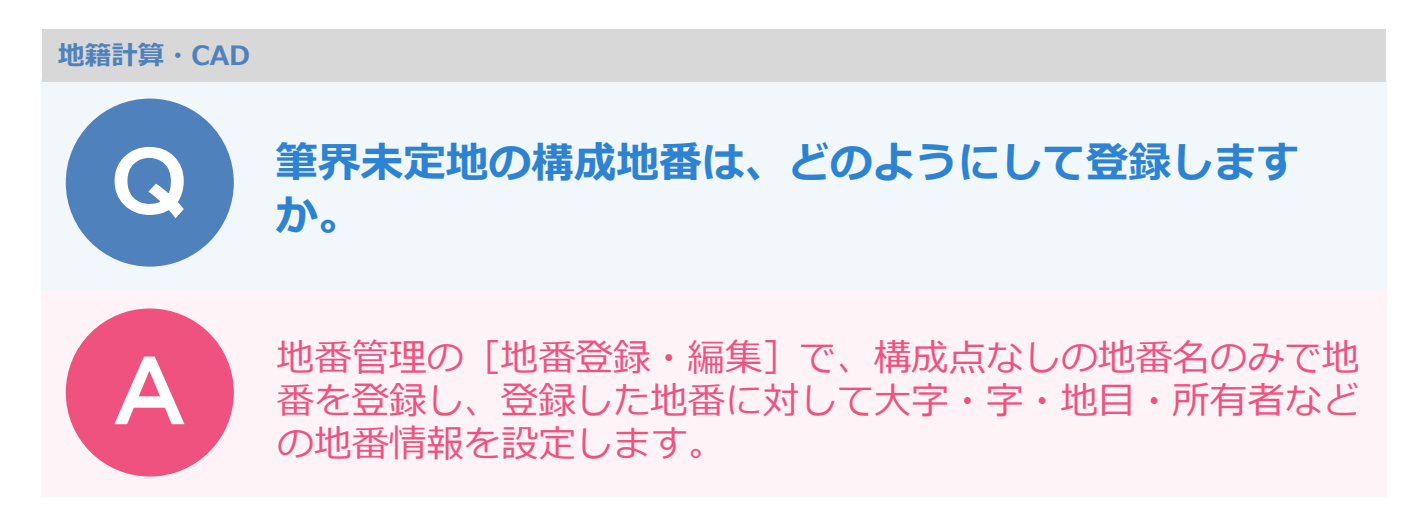

地番管理で、下記の手順で設定を行います。

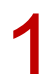

筆界未定地を構成する地番を登録します。 [地番専用(地番管理)] – [地番編集] – [地番登録編集] をクリックします。

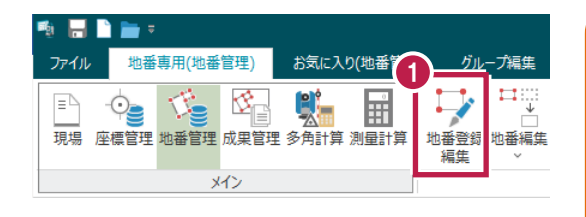

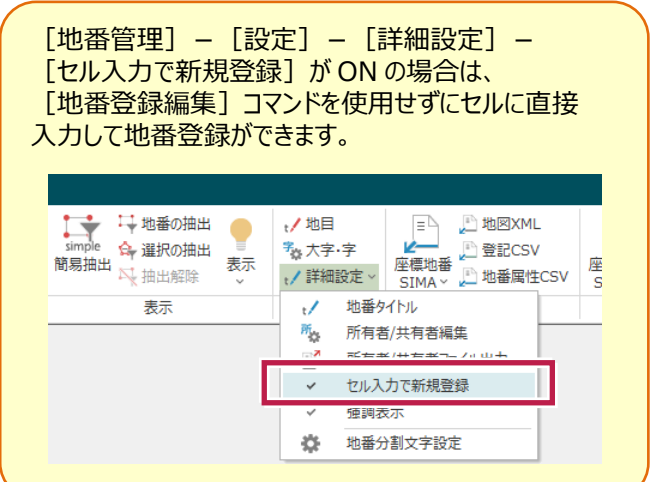

2

[地番名] と [求積属性] を設定し、[登録終了] をクリックします。

| 「登録」                |                   | そ初期 🏥                      | 新規 🌪 前<br>地番 🔁 地番 | ◆ <sup>*</sup> 次<br>地番 | 閉合   | 「一次力  | _   |
|---------------------|-------------------|----------------------------|-------------------|------------------------|------|-------|-----|
| 地番No                | . 58              | 地番名: 筆界                    | 界未定地1             | 求積属                    | 性: 3 | 校積地番1 | *   |
| 會地番                 | 情報 🚺              | 構成点                        |                   |                        |      |       |     |
| No.                 | 点番                | 点名                         | 線種                | ∕°≻No                  | Up   | 辺長    | 方向角 |
| 2                   |                   |                            |                   |                        |      |       |     |
| 3                   |                   |                            |                   |                        |      |       |     |
| 5                   |                   |                            |                   |                        |      |       |     |
| 6                   |                   |                            |                   |                        |      |       |     |
| 7                   |                   |                            |                   |                        |      |       |     |
| 7                   |                   |                            |                   |                        |      |       |     |
| 7<br>[OK]           | ] をク              | フリック                       | します。              |                        |      |       |     |
| 7<br>[OK]<br>Mercur | ] をく<br>y-LAVIS 地 | フリック<br><sup>第計算・CAD</sup> | します。<br>×         |                        |      |       |     |

キャンセル

н

OK

## ▲ 登録した地番に対して「大字」「字」「地目」「所有者」などの地番情報を設定します。

| 1th i | 4 | 115.112.47 | +                    | 46 (18:0) | 武士士  | 古名应德注      | ·惊口 I I I I |
|-------|---|------------|----------------------|-----------|------|------------|-------------|
| 58    | Ĭ | 筆界未定地1     | 010 住友 - 0078 三郎     | 81:道路     | 福井太郎 |            | 500         |
| 59    |   | ABT 10     | 010 12/X - 00/0 _ AP | 011/2/0   |      | 12/201/033 | 300         |
|       |   | 544 · · ·  |                      | \****     |      |            |             |

## 筆界未定地の登録をします。

地番情報を設定した地番セルを選択し、[地番専用(地番管理)] – [地番編集] – [地番登録編集] をクリックします。

| 🤹 🔒  | 🗋 🚞 =         |         |          |               |                |                              |                |                                                           |     |                           |                   |       | Mercury-LA |
|------|---------------|---------|----------|---------------|----------------|------------------------------|----------------|-----------------------------------------------------------|-----|---------------------------|-------------------|-------|------------|
| ファイル | 地番専用(地        | 也番管理)   | お気に入り(地) | <b>(5</b> )   | グルー            | ブ編集                          | 共通             | セル                                                        | Ŷ   | ヘルプ・FAG                   | )検索               |       |            |
| 見場   | ·<br>座標管理 地番智 | 建 成果管理  | 多角計算 測量  | 】<br>計算<br>地積 | ▶<br>●登録<br>■集 | 〓::::<br>→<br>□<br>地番編集<br>~ | 中<br>特殊編集<br>、 | <ul> <li>✓ 外周 ~</li> <li>∰ 図郭 ~</li> <li>№ 地番名</li> </ul> | ソート | ✓構成点:<br>計 地番合)<br>計 地番合) | チェック 🕌<br>成<br>編集 | 地籍測量名 | 品称 く 元に調   |
|      |               | メイン     |          |               |                |                              |                |                                                           |     | 地番編集                      |                   |       |            |
| 地番Nc | 物兼交           |         | * 5.5    |               | #11日           | (18:0)                       | 話右             | ¥                                                         | 古有  | 面面描述                      | 给口口               | ▽⇔ 笙曲 | 土守地        |
| 58   | 筆界未定地1        | 010住友-0 | 078 三郎   |               | 81:道           | 路                            | 福井太郎           | 3                                                         |     | 10 20570                  | 500               |       |            |

6

5

[地番情報]タブー[筆界未定地]をクリックします。

| ■ 終了 × 終了 3 | 化 地番 之地番    | ✓ 世番   |          |        |       |       |       |
|-------------|-------------|--------|----------|--------|-------|-------|-------|
| a番No. 58 5  | 地番名: 筆界未定地1 | 求積属性:  | 求積地番1 🔹  |        |       |       |       |
| 地番情報 上 構    | 诚点          |        |          |        |       |       |       |
| () (***     | 1           |        |          |        |       |       |       |
| 万重元(1)      |             |        | デオ(ス)    |        | 備考(T) |       |       |
| No(N):      | 名(M):       |        | P/11±(∠) |        | タイトル  | 備考    |       |
|             |             |        | 1 都道府県   |        | 1     |       |       |
| 求積区分(V):    | 宅地          |        | +        |        | 2     |       |       |
|             |             |        | 2 市町村    |        | 3     |       |       |
| 不動産番号(H):   |             |        | 3 字·番地   |        | 4     |       |       |
| + + (-)     | 040 /htt    |        |          |        | 6     |       |       |
| 大子(G):      | 010 住友      | *      |          |        | 7     |       |       |
| 字(A):       | 0078 三郎     | -      | 地目(I)    |        | 8     |       |       |
| 2.0.9       |             |        | 1 地目(現況) | 81:道路  | - 9   |       |       |
| 地籍地番情報(K)   | : 長狭物       | -      |          |        | 10    |       |       |
|             |             |        | 2 地目(公簿) | <なし>   | - 11  |       |       |
| 精度区分(8)     | 甲3 -        |        |          |        | 13    |       |       |
| (+== 0 (-)  |             |        | 3        | <780>  | - 14  |       |       |
| 縮尺区分(9)     | 500 -       |        | 4        | <ない>   | - 15  |       |       |
| 公簿面積(p)·    |             |        |          | 10.01  | 16    |       |       |
| длараня(r). |             |        |          |        | 1/    |       |       |
| 買収面積(B):    |             |        |          |        | 19    |       |       |
|             |             |        |          |        | 20    |       |       |
|             |             |        |          |        |       |       |       |
|             | 所有者         |        |          |        |       | 選択(R) | 解除(E) |
| 第四主字地(2     | No.         | ID 名前  | i ⊐−ド    | カナ 郵便者 | 舒     | 住所    |       |
| ■乔木正地(3     | ) 1         | 2 福井太郎 |          |        |       |       |       |
|             |             |        |          |        |       |       |       |
| リンク(4)      |             |        |          |        |       |       |       |
|             |             |        |          |        |       |       |       |

[既存地番名] に、4 で登録した地番を設定します。

8 [OK] をクリックします。

7

| No. 既存地番No<br>1 5                                                                                                    | D 既存地番名 8 筆界未定地1 |    |       | 未定構成地番を登録した場合は、                                         |
|----------------------------------------------------------------------------------------------------|------------------|----|-------|---------------------------------------------------------|
| 3       4       5       6       7       8       9       10       11       12       13       14       15       16       17       18       19       20       21       22       23 |                  |    |       | 字や地目などの属性を設定できません。<br>地籍フォーマット 2000 のチェッカー<br>エラーとなります。 |
|                                                                                                    |                  | ОК | *r>21 |                                                         |

| 地番信報 【↑椿    | 朝成点       |       |          |         |                                                              |      |                                        |      |       |
|-------------|-----------|-------|----------|---------|--------------------------------------------------------------|------|----------------------------------------|------|-------|
|             | 1         |       |          |         |                                                              |      |                                        |      |       |
| 分筆元(1)      |           |       |          |         |                                                              |      | 供老(工)                                  |      |       |
| No(N):      | 名(M):     |       | 所        | 在(Z)    |                                                              |      | 1m <sup>-5</sup> (1)                   | 供表   |       |
|             | -H(- 1)-  |       | 1        | 都道府県    |                                                              |      | 1                                      | 1@15 |       |
| 求積区分(V):    | 宅地        |       |          |         |                                                              |      | 2                                      |      |       |
|             |           |       | 2        | 市町村     |                                                              |      | 3                                      |      |       |
| 不動産番号(H):   |           |       | 2        | 字·番珈    |                                                              |      | 4                                      |      |       |
|             | a ca that |       |          | 1 8-0   |                                                              |      | 5                                      |      |       |
| 大字(G):      | 010 任反    |       | <u> </u> |         |                                                              |      | 7                                      |      |       |
| 字(A):       | 0078 三郎   |       | 地        | ≡(I)    |                                                              |      | 8                                      |      |       |
| 2.0.9       |           |       | 1        | 地目 (現況) | 81:道路                                                        | -    | 9                                      |      |       |
| 地籍地番情報(K)   | ): 長狭物    |       | -        |         |                                                              |      | 10                                     |      |       |
|             |           |       | 2        | 地目(公簿)  | <なし>                                                         | *    | 12                                     |      |       |
| 精度区分(8)     | 甲3 -      |       | 2        |         | <tn is<="" td=""><td></td><td>13</td><td></td><td></td></tn> |      | 13                                     |      |       |
| 結尺区分(0)     | 500 -     |       | 5        |         | ~~~~                                                         |      | 14                                     |      |       |
| (J) (J) (J) | 300       |       | 4        |         | <なし>                                                         | -    | 15                                     |      |       |
| 公簿面積(P):    |           |       |          |         |                                                              |      | 17                                     |      |       |
|             |           |       |          |         |                                                              |      | 18                                     |      |       |
| 買収面積(B):    |           |       |          |         |                                                              |      | 19                                     |      |       |
|             |           |       |          |         |                                                              |      | 20                                     |      |       |
|             | 所有者       |       |          |         |                                                              |      | '''''''''''''''''''''''''''''''''''''' | R(R) | 解除(E) |
|             | No        | ID    | 夕前       | 7-6     | <del>1</del> +                                               | 郵価乗号 | (1)                                    | F    |       |
| 筆界未定地(3     | 3) 1      | 2 福井: | 太郎       |         | /1/                                                          | お次留つ | 117                                    | //   |       |
|             |           |       |          |         |                                                              |      |                                        |      |       |